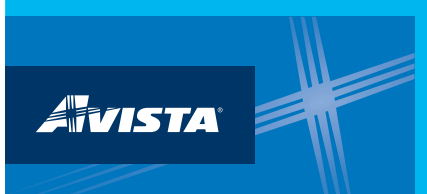

## Step 1: Make sure your meters are entered in properly for each property.

# Meter Name field:Avista meter number (must be exact)Unit field:Must be kWhs for electric or therms for gas

|                          |                   | Туре | Units           | became Active | IN<br>Use? | became Inactive | Enter as<br>Delivery? |  |
|--------------------------|-------------------|------|-----------------|---------------|------------|-----------------|-----------------------|--|
| 61433632                 | Electric - Grid 🗸 |      | kWh (thousan: ~ |               |            |                 |                       |  |
| Delete tod 5s            | ,                 |      |                 |               |            |                 |                       |  |
| <u>Add Another Entry</u> |                   |      |                 |               |            |                 |                       |  |
|                          |                   |      |                 |               |            |                 |                       |  |

Step 2: Make sure Avista Utilities is listed as one of your contacts.

## Step 3: Click on the Sharing tab and select the "Share with your Utility..."

| yPortfolio Sharing Reporting                                               | Recognition                                                                                                    |  |  |  |
|----------------------------------------------------------------------------|----------------------------------------------------------------------------------------------------|--|--|--|
| My Shared Properties                                                       | Sharing Notifications (0)                                                                                                    |  |  |  |
| (0)                                                                        | You have no new notifications.                                                                                                    |  |  |  |
| a Property Share with your Utility or Service Provider for exchanging data | More About Sharing<br>No properties are currently shared between you and <u>your contacts</u> . Sharing can be helpful if<br>you want to allow other people to view your property or help maintain or update information<br>about it (e.g. property use details or meter data). You may also want to consider sharing with<br>an organization who exchanges data to automatically update your meter information. Learn more<br>about exchanging data. |  |  |  |

### Step 4: Complete the Share Properties for Exchanging Data screen.

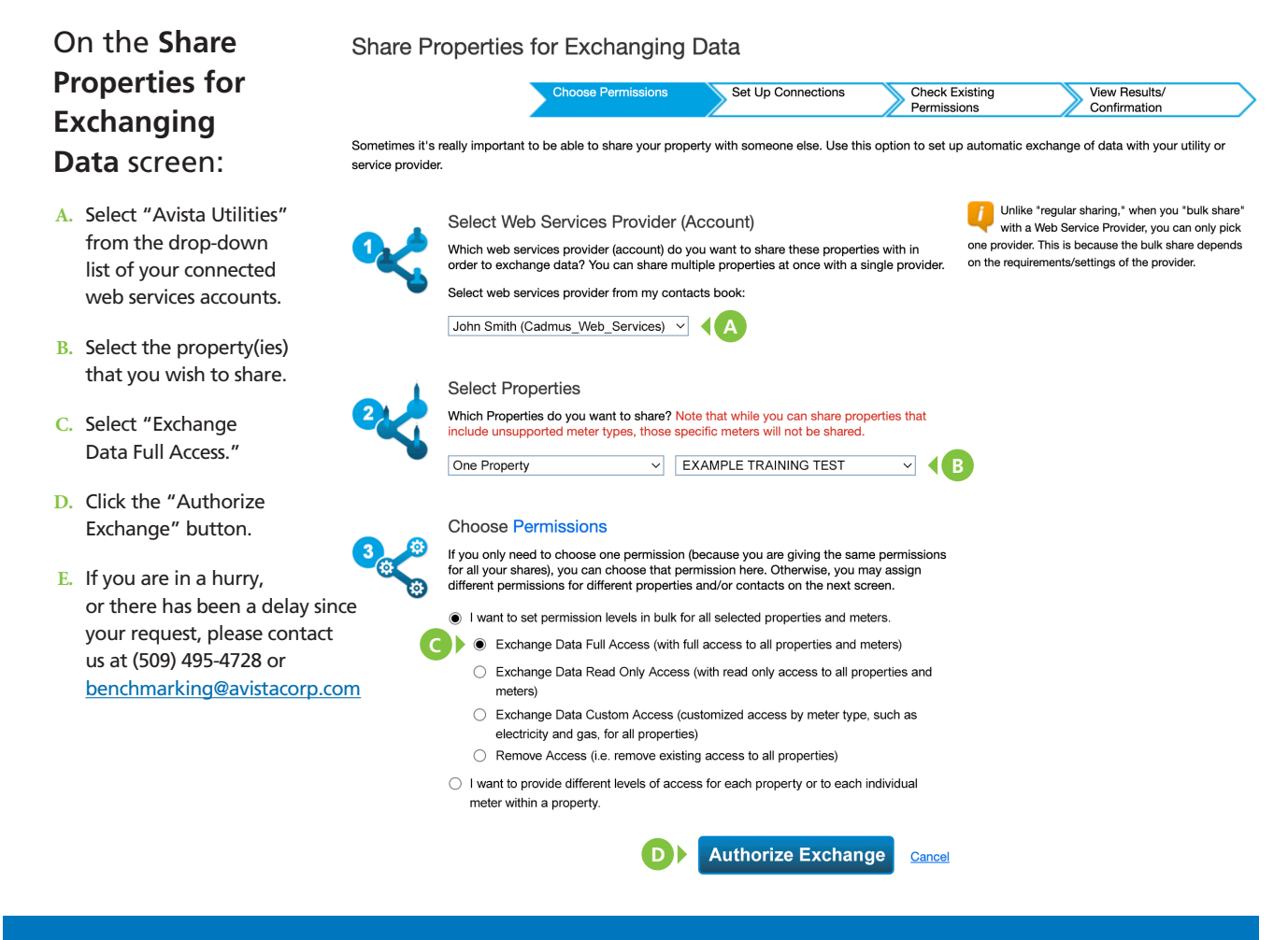

### Step 5: Avista will review the exchange request.

Approved: 24 months of meter usage data uploadedDenied: Avista will contact you directly to correct and resubmit

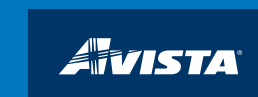